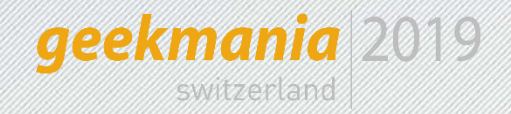

# Windows Hello for Business

Nicola Suter

-6-6:5050

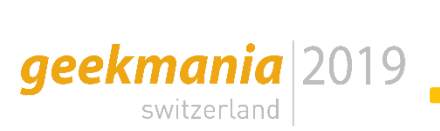

About

#### **Nicola Suter**

Modern Workplace engineer for itnetX (Switzerland) AG

BSc student in computer sciences

Blog: tech.nicolonsky.ch

Twitter: <u>@nicolonsky</u>

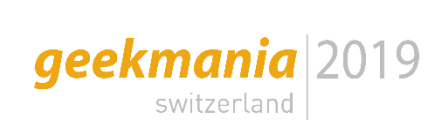

### Advantages over passwords

- Device based multi factor authentication
- Passwordless

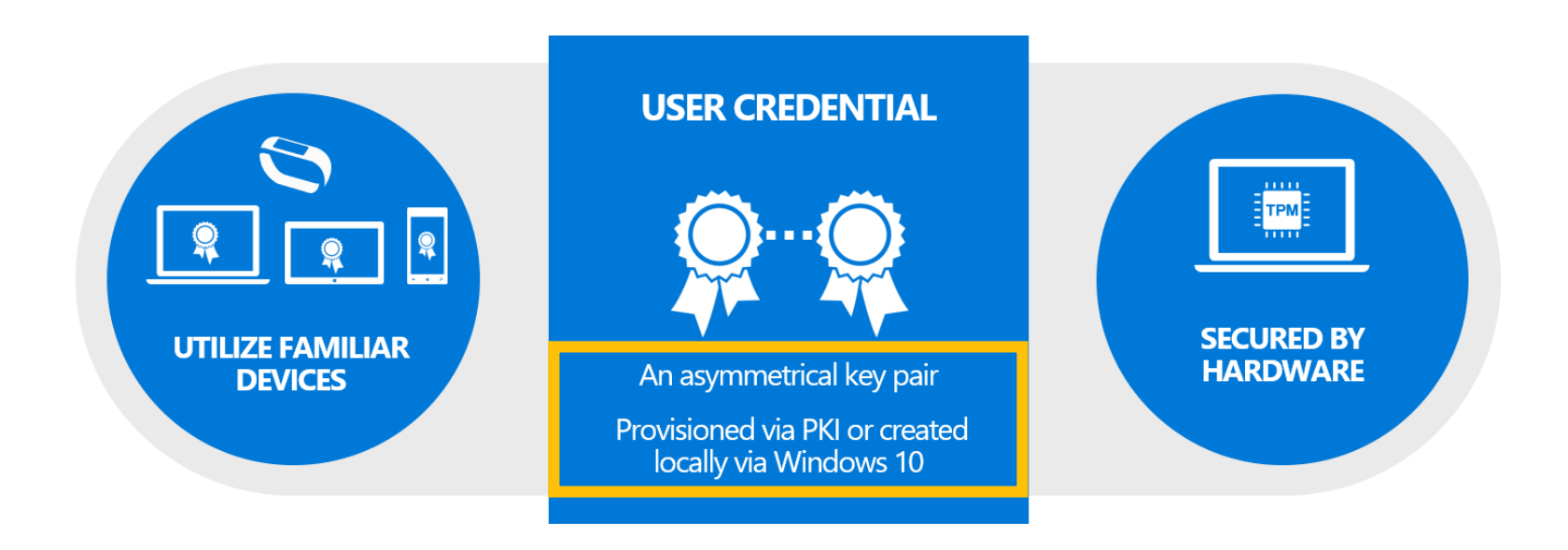

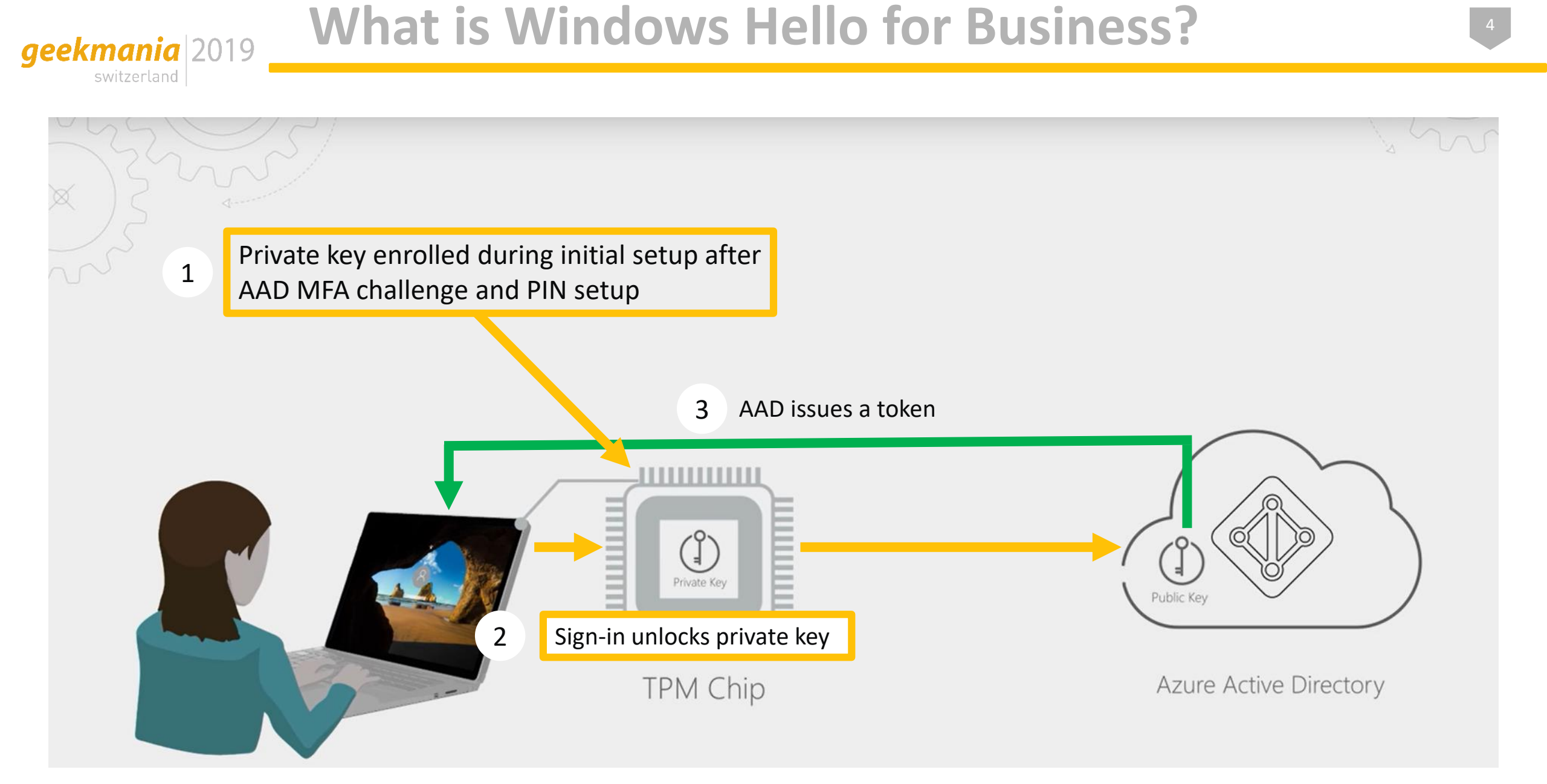

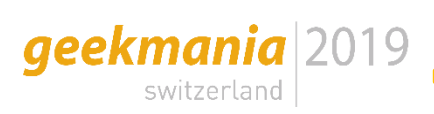

| Device state           | User state      | Effort  |
|------------------------|-----------------|---------|
| Azure AD Joined        | Azure AD user   | -       |
| Azure AD Joined        | Hybrid identity | ++, +++ |
| Hybrid Azure AD Joined | Hybrid identity | +, ++   |
| Domain Joined          | AD user         | ++++    |

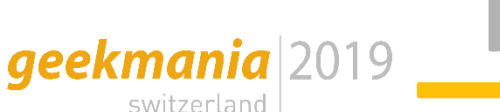

### Prerequisites

- Windows 10 1903 (introduced FIDO2 key sign-in)
- Azure Active Directory

Recommended prerequisites:

- TPM (if no TPM present, private key gets enrolled to software KSP  $\rightarrow$  less secure)
- Hardware with biometric support (IR camera, fingerprint)

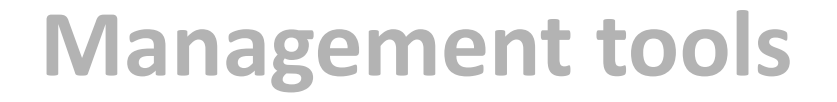

Windows Hello for Business settings can be managed with:

• Group Policy

geekmania switzerland 2019

- Microsoft Intune (passportforwork-csp)
- Microsoft Endpoint Configuration Manager; deprecated

| Microsoft 365 Device Manage                                  | ement                                                                                                    |                                                                                                    | ಧ 🍪 ? 😳 nicola@nicolasuter.ch 🌒                                                                                                    |
|--------------------------------------------------------------|----------------------------------------------------------------------------------------------------|----------------------------------------------------------------------------------------------------|----------------------------------------------------------------------------------------------------|
| «                                                            | Home > Devices > Enroll devices - Win                                                                                                    | dows enrollment                                                                                                    | Windows Hello for Business ×                                                                                                    |
| 숨 Home 🗔 Dashboard                                           | Enroll devices - Window                                                                                                    | s enrollment                                                                                                    | Window enrollment Last modified Assigned to 8/28/18, 213 PM All users.                                                                                                    |
| All services  All services  Apps  Conditional administration | Search (Ctrl+/)      Windows enrollment     Apple enrollment     Android enrollment     Enrollment restrictions     Corporate device identifiers     Device enrollment managers | Learn about the seven different ways a Windows 10 PC can be enrolled into Intune by users or admins. Learn more General Configure Windows devices to enroll when they join or register with Azure Active Directory. Windows Hello for Business Replace passwords with strong two-factor authentication. | Windows Hello for Business settings lets users access their devices using a gesture, such as biometric authentication, or a PIN. Learn more     Configure settings for enrolled Windows 10, Windows 10 Mobile and later.     Name     All users and all devices     Description     This is the default Windows Hello for Business configuration applied with the lowest     priority to all users recardless of group membership. |
| 7 Troubleshooting + support                                  |                                                                                                    | CNAME Validation Test company domain CNAME registration for Windows enrollment.      Enrollment Status Page Show app and profile installation statuses to users during device setup.                                                                                                    |                                                                                                    |
|                                                              |                                                                                                    | Windows Autopilot Deployment Program                                                                                                    | Configure Windows Hello for Business: O Not configured<br>Use security keys for sign-in: O Not configured                                                                                                    |
|                                                              | 4                                                                                                    | Configure hybrid Azure AD joined devices                                                                                                    | Save Discard                                                                                                    |

## **Management tools - Intune**

• Dedicated profile type: "identity protection"

geekmania switzerland 2019

• Overrides configured settings in device enrollment!

| Windows Hello for Business<br>Windows 10 and later |                             |
|----------------------------------------------------|-----------------------------|
| Configure Windows Hello for Business: 🛈            | Enable V                    |
| Minimum PIN length: ①                              | 6                           |
| Maximum PIN length: ①                              | Not configured              |
| Lowercase letters in PIN: ①                        | Allowed                     |
| Uppercase letters in PIN: ①                        | Allowed                     |
| Special characters in PIN: ①                       | Allowed 🗸                   |
| PIN expiration (days): ①                           | Not configured $\checkmark$ |
| Remember PIN history: ①                            | Not configured $\checkmark$ |
| Enable PIN recovery: 🛈                             | Enable Not configured       |
| Use a Trusted Platform Module (TPM): 🛈             | Enable Not configured       |
| Allow biometric authentication: ①                  | Enable Not configured       |
| Use enhanced anti-spoofing, when available: 🛈      | Enable Not configured       |
| Certificate for on-premise resources: ①            | Enable Not configured       |
| Use security keys for sign-in: ①                   | Enable Not configured       |

#### End user experience

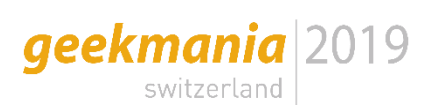

TAB-W10-AAD-02 on X-011811282257 - Virtual Machine Connection

- 🗆 🗙

#### Your organization requires Windows Hello

What takes seconds to create and gives you fast and secure sign-in? A Windows Hello PIN! It only works on your device, so it stays off the web.

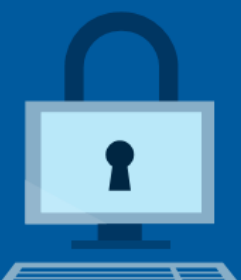

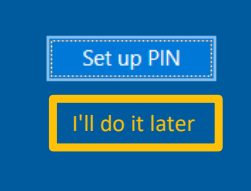

Status: Running

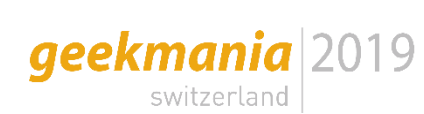

# Multifactor unlock

- Require an additional factor to unlock a device
- Benefit as long as password sign-ins are still possible?

| First unlock factor                                                  | Second unlock factor                                                                                                    |
|----------------------------------------------------------------------|----------------------------------------------------------------------------------------------------|
| <ul><li>PIN</li><li>Fingerprint</li><li>Facial Recognition</li></ul> | <ul> <li>PIN</li> <li>Trusted Signal <ul> <li>Phone proximity</li> <li>Network location</li> <li>Wi-Fi network</li> </ul> </li> </ul> |

a credential supported by that provider can **only satisfy one** of the unlock factors

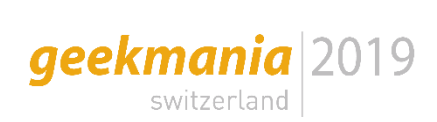

#### Configuration with Intune policy CSP:

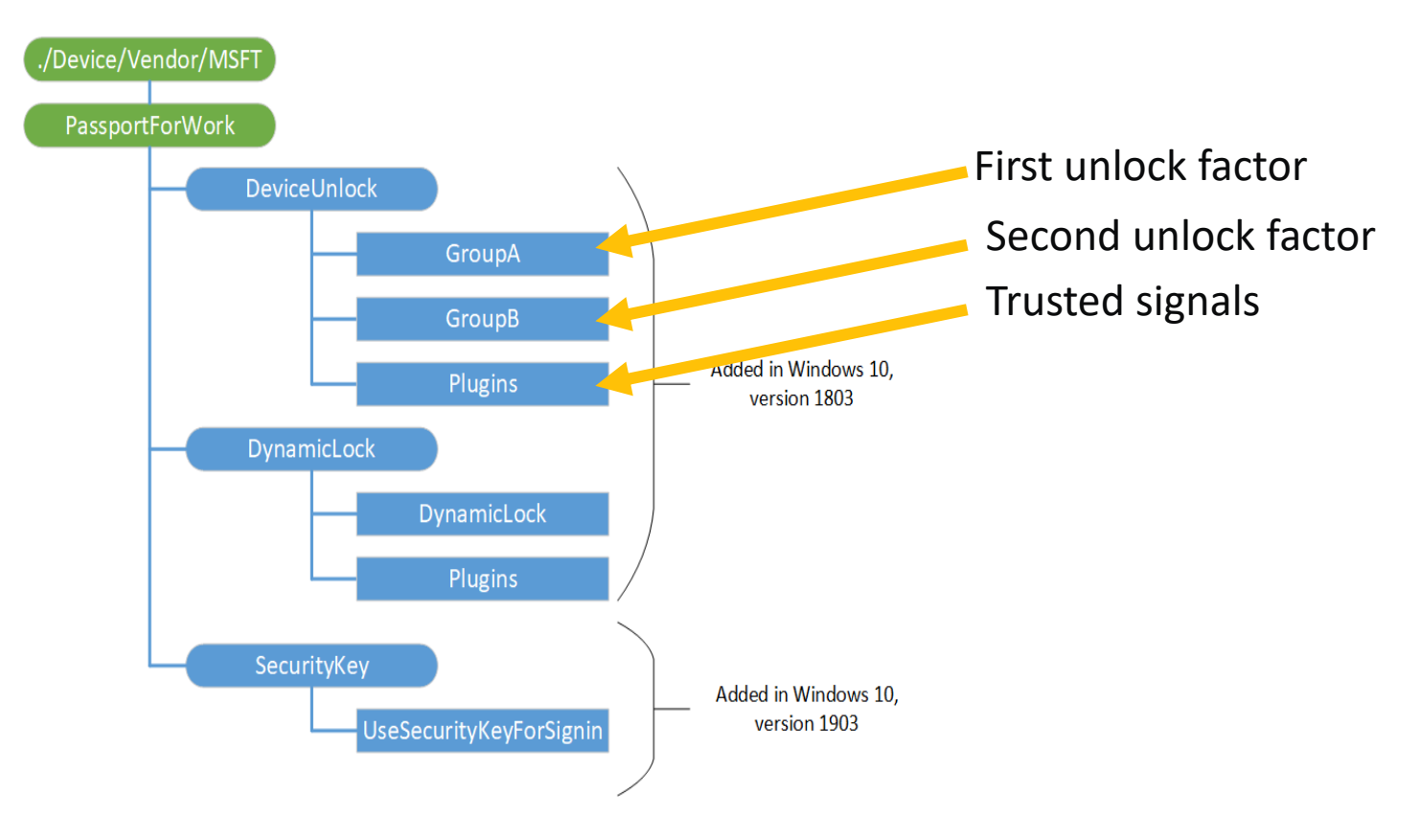

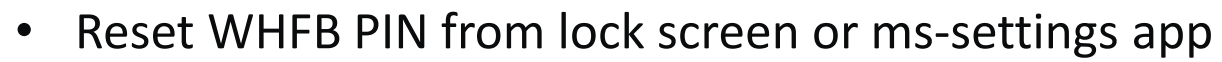

• Admin consent for Azure AD applications required!

**PIN reset** 

geekmania switzerland 2019

| Enterprise applications -     | All applications                                                          |                                      |                                      |
|-------------------------------|---------------------------------------------------------------------------|--------------------------------------|--------------------------------------|
| «                             | + New application Ell Columns                                             |                                      |                                      |
| Overview                      |                                                                           |                                      |                                      |
| <ol> <li>Overview</li> </ol>  | Application Type Applications status Application visibility               | olv Reset                            |                                      |
| 🗙 Diagnose and solve problems | energine oppressions • Thy • Thy • Thy                                    |                                      |                                      |
|                               | Microsoft Pin                                                             |                                      |                                      |
| Manage                        |                                                                           |                                      |                                      |
| All applications              |                                                                           | OBJECT ID                            | AFFLICATION ID                       |
| Application proxy             | Microsoft Pin Reset Client Production                                     | f3b9f2f7-ff88-422d-b2f9-ba327dc6945a | 9115dd05-fad5-4f9c-acc7-305d08b1b04e |
| User settings                 | Microsoft Pin Reset Service Production         https://cred.microsoft.com | 3c97b323-46e4-46da-a761-f7c513e7cc15 | b8456c59-1230-44c7-a4a2-99b085333e   |

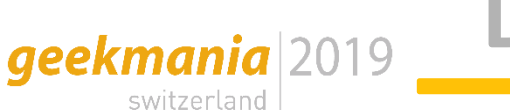

.

# **Dynamic lock**

- Automatically lock device screen when paired device moves
- Improves default value of 15 minutes for the screen lock
- Uses Bluetooth Received Signal Strength Indication (RSSI)
- Required signal strength can be overridden

| $\leftarrow$ Settings            |                                                                                                    |
|----------------------------------|----------------------------------------------------------------------------------------------------|
| ☆ Home Find a setting            | Sign-in options                                                                                                    |
| Accounts                         | ି                                                                                                    |
| 요프 Your info                     | Windows can use devices that are paired to your PC to know when you're away and lock your PC when those devices go out of range. |
| 🖾 Email & accounts               | Allow Windows to lock your device automatically when you're away                                                                 |
| 🔍 Sign-in options                |                                                                                                    |
| Access work or school            | tech.nicolonsky.ch                                                                                                    |
| A₊ Other users                   | Bluetooth & other devices<br>Learn more                                                                                          |
| $\mathcal{C}$ Sync your settings |                                                                                                    |
|                                  |                                                                                                    |

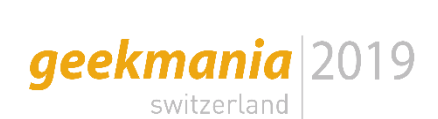

### **On premise resource access**

| 🐂   📝 🔚 🖛   File Expl | orer                             |                                       | _       |     |
|-----------------------|----------------------------------|---------------------------------------|---------|-----|
| File Home Share       | e View                           |                                       |         | ~ 🔮 |
| ← → ~ ↑ ♣ • Q         | uick access 🗸 🗸                  | × P Search Quick access               |         |     |
| Quick access          | V Frequent folders (6)           | Doubloade                             |         |     |
| Desktop               | This PC                          | This PC                               |         |     |
| Pictures *            | Windows Security                 | X                                     |         |     |
| Videos This PC        | Enter network credentia          | als<br>t to: intra.tech.nicolonsky.ch |         |     |
| 💣 Network             | Email address                    |                                       |         |     |
|                       | Password                         |                                       | s here. |     |
|                       | Remember my credentials          |                                       |         |     |
|                       | The user name or password is inc | correct.                              |         |     |
|                       | ОК                               | Cancel                                |         |     |
| 6 items               |                                  |                                       |         |     |

The Security System detected an authentication error for the server Idap/ADDS01.intra.tech.nicolonsky.ch/intra.tech.nicolonsky.ch@INTRA.TECH.NICOLONSKY.CH. The failure code from authentication protocol Kerberos was "The revocation status of the domain controller certificate used for authentication could not be determined. There is additional information in the system event log. (0xc000040c)".

🌉 Enterprise Key Admins 👘

| Remote Desktop Services Profile       COM+       Attribute Editor         General       Address       Account       Profile       Telephones       Organizatic         Published Certificates       Member Of       Password Replication       Dial-in       Obje         Member of:       Name       Active Directory Domain Services Folder       Domain Users       intra tech nicolonsky.ch/Users         Name       Active Directory Domain Services Folder       Domain Users       intra tech nicolonsky.ch/Users         Just       intra tech nicolonsky.ch/Users       intra tech nicolonsky.ch/Users       Issaid         Users       intra tech nicolonsky.ch/Users       Issaid       Issaid         Issaid       Member Of       Password Replication       Dial-in         Security       Environment       Sessions       Remote         Security       Environment       Sessions       Remote         Security       Environment       Sessions       Remote         Security       Environment       Sessions       Remote         Security       Environment       Sessions       Remote         Security       Environment       Sessions       Remote         Security       Environment       Sessions       Remote       Org | Address       Account       Profile       COM+       Attribute Editor         erral       Address       Account       Profile       Telephones       Organization         shed Certificates       Member Of       Password Replication       Dial-in       Object         nber of:       arme       Active Directory Domain Services Folder       Dial-in       Object         arme       Active Directory Domain Services Folder       Dial-in       Object         omain Users       intra.tech.nicolonsky.ch/Users       Dial-in       Object         arged Admins       intra.tech.nicolonsky.ch/Users       Environment       Sessions       Remote cor         arged Admins       intra.tech.nicolonsky.ch/Builtin       Profile       Telephones       Organization         icola Properties       ?       Profile       Telephones       Organization         icola Properties       ?       Profile       Telephones       Organization         icola Properties       ?       Profile       Telephones       Organization         icola Properties       Account       Profile       Telephones       Organization         imate Desktop Services Profile       COM+       Attribute Editor       Attribute Editor         imate Desktop Services Profile                                                                                                    | Security                                                                                                    | Env                                                          | ironment                                              | See               | eione                                                                   | F                                                                          | emote -                                        | control                                |                                      |
|----------------------------------------------------------------------------------------------------|----------------------------------------------------------------------------------------------------|----------------------------------------------------------------------------------------------------|--------------------------------------------------------------|-------------------------------------------------------|-------------------|-------------------------------------------------------------------------|----------------------------------------------------------------------------|------------------------------------------------|----------------------------------------|--------------------------------------|
| General       Address       Account       Profile       Telephones       Organization         Published Certificates       Member Of       Password Replication       Dial-in       Obje         Member of:       Name       Active Directory Domain Services Folder       Domain Users       intra tech.nicolonsky.ch/Users         Member of:       Name       Active Directory Domain Services Folder       Domain Users       intra tech.nicolonsky.ch/Users         Member of:       Intra tech.nicolonsky.ch/Users       Intra tech.nicolonsky.ch/Users       Intra tech.nicolonsky.ch/Users         Users       Intra tech.nicolonsky.ch/Builtin       Intra tech.nicolonsky.ch/Builtin       Intra tech.nicolonsky.ch/Users         Ist Nicola Properties       ?         ublished Certificates       Member Of       Password Replication       Dial-in         Security       Environment       Sessions       Remote       Org         General       Address       Account       Profile       Telephones       Org         Remote Desktop Services Profile       COM+       Attribute       Attribute         Attributes:                                                                                                    | eral       Address       Account       Profile       Telephones       Organization         shed Certificates       Member Of       Password Replication       Dial-in       Object         nber of:       ame       Active Directory Domain Services Folder       onain       Dial-in       Object         ame       Active Directory Domain Services Folder       intra-tech.nicolonsky.ch/Users       intra-tech.nicolonsky.ch/Users       intra-tech.nicolonsky.ch/Users         avg Admins       intra-tech.nicolonsky.ch/Users       intra-tech.nicolonsky.ch/Users       intra-tech.nicolonsky.ch/Users         avg Admins       intra-tech.nicolonsky.ch/Users       intra-tech.nicolonsky.ch/Users       intra-tech.nicolonsky.ch/Users         avg Admins       intra-tech.nicolonsky.ch/Builtin       Profile       Dial-in         account       Profile       Telephones       Organization         account       Profile       Telephones       Organization         and Address       Account       Profile       Telephones       Organization         andte Desktop Services Profile       COM+       Attribute Educe       Attribute Educe         andte       Value       (never)       23.11.2019       12:02:26 W. Euro         andte       Value       23.11.2019       00:43:09 W. Euro       00:                                                                                                    | Remote D                                                                                                    | eskton Ser                                                   | vices Profile                                         | 36                | COM+                                                                    |                                                                            | Attribute                                      | Editor                                 |                                      |
| Published Certificates       Member Of       Password Replication       Dial-in       Obje         Member of:       Name       Active Directory Domain Services Folder       Domain Users       intra.tech.nicolonsky.ch/Users         Member of:       Name       Active Directory Domain Services Folder       Domain Users       intra.tech.nicolonsky.ch/Users         Member of:       Name       Active Directory Domain Services Folder       Domain Users       intra.tech.nicolonsky.ch/Users         Member of:       Intra.tech.nicolonsky.ch/Users       Intra.tech.nicolonsky.ch/Users       Intra.tech.nicolonsky.ch/Users         Users       intra.tech.nicolonsky.ch/Builtin       Intra.tech.nicolonsky.ch/Builtin       Intra.tech.nicolonsky.ch/Builtin         Set Nicola Properties       ?         ublished Certificates       Member Of       Password Replication       Dial-in         Security       Environment       Sessions       Remote         General       Address       Account       Profile       Telephones       Org         Remote Desktop Services Profile       COM+       Attribute       Attribute         Attributes:                                                                                  | Address       Member Of       Password Replication       Dial-in       Object         nber of:       ame       Active Directory Domain Services Folder       one       Dial-in       Object         ame       Active Directory Domain Services Folder       intra tech.nicolonsky.ch/Users       one       Dial-in       Object         ame       Active Directory Domain Services Folder       intra tech.nicolonsky.ch/Users       one       Dial-in         ame       intra tech.nicolonsky.ch/Users       intra tech.nicolonsky.ch/Users       one       Dial-in         actorational Services       intra tech.nicolonsky.ch/Builtin       Properties       ?         hed Certificates       Member Of       Password Replication       Dial-in         curity       Environment       Sessions       Remote cor         and       Address       Account       Profile       Telephones       Organi         anter       Address       Account       Profile       COM+       Attribute Econ         anter       Value       (never)       23.11.2019 12:02:26 W. Euro       23.11.2019 00:43:09 W. Euro         anter       User       41       test.nicola@nicolonsky.ch       CS-ConsistencyGuid       \F7.40\1F\ES\28\20\4D\43         DS-KevCredentiall ink       B 854-0002000020                                                                                                    | General                                                                                                    | Address                                                      | Account                                               | Profile           | Tel                                                                     | ,<br>lenhones                                                              | Om                                             | anization                              |                                      |
| Member of:       Name       Active Directory Domain Services Folder         Domain Users       intra tech.nicolonsky.ch/Users         Key Admins       intra tech.nicolonsky.ch/Users         Users       intra tech.nicolonsky.ch/Builtin         att Nicola Properties       ?         ublished Certificates       Member Of       Password Replication       Dial-in         Security       Environment       Sessions       Remote org         General       Address       Account       Profile       Telephones       Org         Remote Desktop Services Profile       COM+       Attribute         Attribute       Value       IastLogon       23.11.2019 12:02:26 W. Edu IogonCount         attribute       Value       Value       Value         IogonCount       41       Telephones Orgon Value       Telephone Value                                                                                                    | nber of:<br>ame Active Directory Domain Services Folder<br>intra tech nicolonsky.ch/Users<br>avy Admins intra tech nicolonsky.ch/Users<br>intra tech nicolonsky.ch/Users<br>avy Admins intra tech nicolonsky.ch/Builtin<br>Address intra tech nicolonsky.ch/Builtin<br>icola Properties ?<br>hed Certificates Member Of Password Replication Dial-in<br>curity Environment Sessions Remote cor<br>aral Address Account Profile Telephones Organi<br>armote Desktop Services Profile COM+ Attribute Economic<br>armote Desktop Services Profile COM+ Attribute Economic<br>armote Desktop Services Profile COM+ Economic<br>fibute Value<br>tLogonf (never)<br>tLogon 23.11.2019 12:02:26 W. Euro<br>attribute 41<br>il test.nicola@nicolonsky.ch<br>-DS-ConsistencyGuid \F7\40\1F\E5\28\20\4D\43<br>DS-KeyCredentialLink B:854-000200002000019BA3                                                                                                    | Published Cer                                                                                                    | tificates                                                    | Member Of                                             | Passwo            | rd Rep                                                                  | lication                                                                   | Dial-in                                        | Objec                                  | ct                                   |
| Name       Active Directory Domain Services Folder         Domain Users       intra.tech.nicolonsky.ch/Users         Key Admins       intra.tech.nicolonsky.ch/Users         Users       intra.tech.nicolonsky.ch/Bailtin         St Nicola Properties       ?         ublished Certificates       Member Of       Password Replication       Dial-in         Security       Environment       Sessions       Remote         General       Address       Account       Profile       Telephones       Org         Remote Desktop Services Profile       COM+       Attribute         Attributes:                                                                                                    | ame Active Directory Domain Services Folder<br>omain Users intra tech.nicolonsky.ch/Users<br>ey Admins intra tech.nicolonsky.ch/Users<br>intra tech.nicolonsky.ch/Users<br>intra tech.nicolonsky.ch<br>COM+<br>Attribute Economic<br>intra tech.nicolonsky.ch<br>COM+<br>Attribute Economic<br>intra tech.nicolonsky.ch<br>COM+<br>Attribute Economic<br>intra tech.nicolonsky.ch<br>COM+<br>Attribute Economic<br>intra tech.nicolonsky.ch<br>COM+<br>Attribute Economic<br>intra tech.nicolonsky.ch<br>COM+<br>Attribute Economic<br>intra tech.nicolonsky.ch<br>COM+<br>Attribute Economic<br>intra tech.nicolonsky.ch<br>COM+<br>Attribute Economic<br>Address<br>Account<br>Attribute Economic<br>Address<br>Account<br>Attribute Economic<br>Attribute Economic | Member of:                                                                                                    |                                                              |                                                       |                   |                                                                         |                                                                            |                                                |                                        |                                      |
| Domain Users       intra.tech.nicolonsky.ch/Users         Key Admins       intra.tech.nicolonsky.ch/Users         Users       intra.tech.nicolonsky.ch/Builtin         intra.tech.nicolonsky.ch/Builtin       intra.tech.nicolonsky.ch/Builtin         ist Nicola Properties       ?         ublished Certificates       Member Of       Password Replication       Dial-in         Security       Environment       Sessions       Remote org         General       Address       Account       Profile       Telephones       Org         Remote Desktop Services Profile       COM+       Attribute         Attributes:       Value       IastLogon       23.11.2019 12:02:26 W. Edu lastLogon Timestamp         IogonCount       41       value       Value                                                                                                    | omain Users       intra.tech.nicolonsky.ch/Users         ay Admins       intra.tech.nicolonsky.ch/Users         ay Admins       intra.tech.nicolonsky.ch/Users         arers       intra.tech.nicolonsky.ch/Builtin         icola Properties       ?         hed Certificates       Member Of       Password Replication       Dial-in         curity       Environment       Sessions       Remote cor         aral       Address       Account       Profile       Telephones       Organi         amote Desktop Services Profile       COM+       Attribute Econ         outes:       ribute       Value         tLogonf       (never)       23.11.2019 12:02:26 W. Euro         account       41       test.nicola@nicolonsky.ch         -DS-ConsistencyGuid       \F7.40\1F\E5\28\20\4D\43                                                                                                    | Name                                                                                                    |                                                              | Active Director                                       | ry Doma           | in Serv                                                                 | ices Fold                                                                  | er                                             |                                        |                                      |
| Key Admins       intra.tech.nicolonsky.ch/Users         Users       intra.tech.nicolonsky.ch/Builtin         st Nicola Properties       ?         ublished Certificates       Member Of       Password Replication       Dial-in         Security       Environment       Sessions       Remote         General       Address       Account       Profile       Telephones       Org         Remote       Desktop       Services       Profile       COM+       Attribute         Attributes:                                                                                                    | ey Admins intra tech.nicolonsky.ch/Users<br>intra tech.nicolonsky.ch/Builtin<br>intra tech.nicolonsky.ch/Builtin<br>intra tech.nicolonsky.ch/Builtin<br>intra tech.nicolonsky.ch/Builtin<br>intra tech.nicolonsky.ch/Builtin<br>intra tech.nicolonsky.ch/Builtin<br>intra tech.nicolonsky.ch/Builtin<br>intra tech.nicolonsky.ch/Builtin<br>intra tech.nicolonsky.ch/Builtin<br>intra tech.nicolonsky.ch/Builtin<br>intra tech.nicolonsky.ch/Builtin<br>intra tech.nicolonsky.ch/Builtin<br>intra tech.nicolonsky.ch/Builtin<br>intra tech.nicolonsky.ch/Builtin<br>intra tech.nicolonsky.ch<br>intra tech.nicolonsky.ch                                                                                                    | Domain Us                                                                                                    | sers                                                         | ntra.tech.nicol                                       | lonsky.c          | h/User                                                                  | s                                                                          |                                                |                                        |                                      |
| Users intra.tech.nicolonsky.ch/Builtin the Nicola Properties ? ublished Certificates Member Of Password Replication Dial-in Security Environment Sessions Remote of General Address Account Profile Telephones Org Remote Desktop Services Profile COM+ Attribute Attributes: Attribute Value lastLogoff (never) lastLogon 23.11.2019 12:02:26 W. Ei lastLogon Timestamp 23.11.2019 00:43:09 W. Ei logonCount 41                                                                                                    | sers intra.tech.nicolonsky.ch/Builtin<br>icola Properties ?<br>hed Certificates Member Of Password Replication Dial-in<br>curity Environment Sessions Remote cor<br>rral Address Account Profile Telephones Organi<br>emote Desktop Services Profile COM+ Attribute Economic<br>nutes:<br>nibute Value<br>tLogoff (never)<br>tLogon 23.11.2019 12:02:26 W. Euro<br>attribute 23.11.2019 12:02:26 W. Euro<br>attribute 41<br>il test.nicola@nicolonsky.ch<br>-DS-ConsistencyGuid \F7\40\1F\E5\28\20\4D\43<br>DS-KeyCredentialLink 8:854:000200002000019843                                                                                                    | Key Admin                                                                                                    | s i                                                          | ntra.tech.nicol                                       | lonsky.c          | h/User                                                                  | s                                                                          |                                                |                                        |                                      |
| tt Nicola Properties ?<br>ublished Certificates Member Of Password Replication Dial-in<br>Security Environment Sessions Remote of<br>General Address Account Profile Telephones Org<br>Remote Desktop Services Profile COM+ Attribute<br>Attributes:<br>Attribute Value<br>lastLogonf (never)<br>lastLogon 23.11.2019 12:02:26 W. En<br>lastLogon Timestamp 23.11.2019 00:43:09 W. En<br>logonCount 41                                                                                                    | icola Properties ?<br>hed Certificates Member Of Password Replication Dial-in<br>curity Environment Sessions Remote cor<br>ral Address Account Profile Telephones Organi<br>emote Desktop Services Profile COM+ Attribute Ec<br>putes:<br>ribute Value<br>tLogoff (never)<br>tLogon 23.11.2019 12:02:26 W. Euro<br>account 41<br>il test.nicola@nicolonsky.ch<br>-DS-ConsistencyGuid \F7\40\1F\E5\28\20\4D\43<br>DS-KeyCredentialLink B:854-000200002000019B43                                                                                                    | Users                                                                                                    | i                                                            | ntra.tech.nicol                                       | lonsky.c          | h/Builti                                                                | in                                                                         |                                                |                                        |                                      |
| tt Nicola Properties ?  ublished Certificates Member Of Password Replication Dial-in Security Environment Sessions Remote General Address Account Profile Telephones Org Remote Desktop Services Profile COM+ Attribute  Attributes:  Attribute Value lastLogonf lastLogon imestamp 23.11.2019 12:02:26 W. Ed logonCount 41                                                                                                    | icola Properties       ?         hed Certificates       Member Of       Password Replication       Dial-in         curity       Environment       Sessions       Remote cor         rail       Address       Account       Profile       Telephones       Organi         emote       Desktop Services Profile       COM+       Attribute Edentication         emote       Desktop Services Profile       COM+       Attribute Edentication         enutes:                                                                                                    |                                                                                                    |                                                              |                                                       |                   |                                                                         |                                                                            |                                                |                                        |                                      |
| ublished Certificates Member Of Password Replication Dial-in<br>Security Environment Sessions Remote<br>Seneral Address Account Profile Telephones Org<br>Remote Desktop Services Profile COM+ Attribute<br>Attributes:<br>Attribute Value<br>lastLogonf (never)<br>lastLogon 123.11.2019 12:02:26 W. Eu<br>logonCount 41                                                                                                    | hed Certificates Member Of Password Replication Dial-in<br>curity Environment Sessions Remote cor<br>ral Address Account Profile Telephones Organi<br>emote Desktop Services Profile COM+ Attribute Eco<br>outes:<br>ribute Value<br>tLogoff (never)<br>tLogon 23.11.2019 12:02:26 W. Euro<br>23.11.2019 12:02:26 W. Euro<br>23.11.2019 00:43:09 W. Euro<br>onCount 41<br>il test.nicola@nicolonsky.ch<br>-DS-ConsistencyGuid \F7\40\1F\E5\28\20\4D\43                                                                                                    | t Nicola P                                                                                                    | roperties                                                    |                                                       |                   |                                                                         |                                                                            |                                                | ?                                      |                                      |
| Security     Environment     Sessions     Remote       General     Address     Account     Profile     Telephones     Org       Remote     Desktop     Services     Profile     COM+     Attribute       Attributes:     Attribute     Value     Value       IastLogonf     (never)     IastLogon Timestamp     23.11.2019     12:02:26     W. Educe       IogonCount     41     Value     Value     Value     Value                                                                                                    | Curity     Environment     Sessions     Remote cor       rail     Address     Account     Profile     Telephones     Organi       amote Desktop Services Profile     COM+     Attribute Ed       autes:                                                                                                    |                                                                                                    |                                                              |                                                       |                   |                                                                         |                                                                            |                                                |                                        |                                      |
| Attribute     Value       Attribute     23.11.2019 12:02:26 W. Ed       IastLogon Timestamp     23.11.2019 00:43:09 W. Ed                                                                                                    | Address     Account     Profile     Telephones     Organi       emote     Desktop     Services     Profile     COM+     Attribute     Ecourt       emote     Desktop     Services     Profile     COM+     Attribute     Ecourt       emote     Value     (never)     (never)     Ecourt     Ecourt     Ecourt     Ecourt       etcogon     23.11.2019     12:02:26     W. Euro     23.11.2019     00:43:09     W. Euro       encount     41     test.nicola@nicolonsky.ch     41       etcosistencyGuid     VF7.40\1F\E5\28\20\4D\43     Ex54:000200002000019BA3                                                                                                    | ublished Ce                                                                                                    | rtificates                                                   | Member Of                                             | F Pag             | sword                                                                   | Replica                                                                    | tion                                           | Dial-in                                | (                                    |
| Remote Desktop Services Profile     COM+     Attribute       Attributes:     Value       IastLogoff     (never)       IastLogon Timestamp     23.11.2019 12:02:26 W. Ed       logonCount     41                                                                                                    | emote Desktop Services Profile COM+ Attribute Educes:<br>ibute Value<br>tLogoff (never)<br>tLogon Timestamp 23.11.2019 12:02:26 W. Euro<br>attribute 41<br>il test.nicola@nicolonsky.ch<br>-DS-ConsistencyGuid \F7\40\1F\E5\28\20\4D\43<br>DS-KeyCredentialLink B:854-000200002000019BA3                                                                                                    | ublished Ce<br>Security                                                                                                    | rtificates<br>Fr                                             | Member Of                                             | Pas               | sword<br>Sessi                                                          | l Replica                                                                  | tion<br>B(                                     | Dial-in                                | (                                    |
| Attributes:<br>Attribute Value<br>lastLogoff (never)<br>lastLogon 23.11.2019 12:02:26 W. Eu<br>lastLogonTimestamp 23.11.2019 00:43:09 W. Eu<br>logonCount 41                                                                                                    | value         Value           ribute         Value           tLogoff         (never)           tLogon         23.11.2019 12:02:26 W. Euro           tLogon Timestamp         23.11.2019 00:43:09 W. Euro           onCount         41           il         test.nicola@nicolonsky.ch           -DS-ConsistencyGuid         \F7\40\1F\E5\28\20\4D\43'           DS-KeyCredentialLink         B:854:000200002000019BA3                                                                                                    | ublished Ce<br>Security<br>Seperal                                                                                              | rtificates<br>Er<br>Address                                  | Member Of<br>nvironment                               | f Pas             | sword<br>Sessi<br>file                                                  | l Replica<br>ons<br>Teleph                                                 | tion<br>Re                                     | Dial-in<br>emote c                     | )<br>iont                            |
| Attributes:<br>Attribute Value<br>lastLogoff (never)<br>lastLogon 23.11.2019 12:02:26 W. Ed<br>lastLogonTimestamp 23.11.2019 00:43:09 W. Ed<br>logonCount 41                                                                                                    | putes:           ribute         Value           tLogoff         (never)           tLogon         23.11.2019 12:02:26 W. Euro           tLogonTimestamp         23.11.2019 00:43:09 W. Euro           onCount         41           il         test.nicola@nicolonsky.ch           -DS-ConsistencyGuid         \F7\40\1F\E5\28\20\4D\43'           DS-KeyCredentialLink         B:854:00020002000019BA3                                                                                                    | ublished Ce<br>Security<br>General<br>Remote D                                                                                  | rtificates<br>Er<br>Address<br>Jesktop Se                    | Member Of<br>nvironment<br>Account<br>ervices Profile | f Pas<br>Pro      | sword<br>Sessi<br>file<br>CC                                            | l Replica<br>ons<br>Teleph<br>)M+                                          | tion<br>Re<br>iones<br>A                       | Dial-in<br>emote c<br>Orga<br>ttribute | (<br>ont<br>aniz<br>Edi              |
| Attribute     Value       lastLogoff     (never)       lastLogon     23.11.2019 12:02:26 W. Ed       lastLogonTimestamp     23.11.2019 00:43:09 W. Ed       logonCount     41                                                                                                    | value           value           tLogoff         (never)           tLogon         23.11.2019 12:02:26 W. Euro           tLogon Timestamp         23.11.2019 00:43:09 W. Euro           onCount         41           il         test.nicola@nicolonsky.ch           -DS-ConsistencyGuid         \F7.\40\1F\E5\28\20\4D\43'           DS-KeyCredentialLink         B:854-000200002000019BA3                                                                                                    | ublished Ce<br>Security<br>àeneral<br>Remote D                                                                                  | rtificates<br>Er<br>Address<br>Jesktop Se                    | Member Of<br>nvironment<br>Account<br>ervices Profile | f Pas<br>Pro      | sword<br>Sessi<br>file<br>CC                                            | I Replica<br>ons<br>Teleph<br>)M+                                          | tion<br>Re<br>nones<br>A                       | Dial-in<br>emote c<br>Orga<br>ttribute | ont<br>aniz<br>Edi                   |
| lastLogoff         (never)           lastLogon         23.11.2019 12:02:26 W. Ed           lastLogon Timestamp         23.11.2019 00:43:09 W. Ed           logonCount         41                                                                                                    | tLogoff         (never)           tLogon         23.11.2019 12:02:26 W. Euro           tLogon Timestamp         23.11.2019 00:43:09 W. Euro           onCount         41           il         test.nicola@nicolonsky.ch           -DS-ConsistencyGuid         \F7\40\1F\E5\28\20\4D\43'           DS-KeyCredentialLink         B:854:000200002000019BA3                                                                                                    | ublished Ce<br>Security<br>General<br>Remote D<br>Attributes:                                                                   | rtificates<br>Er<br>Address<br>Jesktop Se                    | Member Of<br>nvironment<br>Account<br>ervices Profile | f Pas<br>Pro      | sword<br>Sessi<br>file<br>CC                                            | l Replica<br>ons<br>Teleph<br>)M+                                          | tion<br>Re<br>ones<br>A                        | Dial-in<br>emote c<br>Orga<br>ttribute | ont<br>aniz<br>Edi                   |
| lastLogon         23.11.2019 12:02:26 W. Ed           lastLogonTimestamp         23.11.2019 00:43:09 W. Ed           logonCount         41                                                                                                    | tLogon         23.11.2019 12:02:26 W. Euro           tLogonTimestamp         23.11.2019 00:43:09 W. Euro           onCount         41           il         test.nicola@nicolonsky.ch           -DS-ConsistencyGuid         \F7\40\1F\E5\28\20\4D\43'           DS-KevCredentialLink         B:854:000200002000019BA3                                                                                                    | ublished Ce<br>Security<br>Seneral<br>Remote D<br>Attributes:<br>Attribute                                                      | rtificates<br>Er<br>Address<br>Desktop Se                    | Member Of<br>nvironment<br>Account<br>ervices Profile | f Pas<br>Pro<br>e | sword<br>Sessi<br>file<br>CC<br>Value                                   | I Replica<br>ons<br>Teleph<br>DM+                                          | tion<br>Rones<br>A                             | Dial-in<br>emote c<br>Orga<br>ttribute | (<br>cont<br>aniz<br>Edi             |
| lastLogonTimestamp 23.11.2019 00:43:09 W. Ev<br>logonCount 41                                                                                                    | tLogon Timestamp         23.11.2019 00:43:09 W. Euro           onCount         41           il         test.nicola@nicolonsky.ch           -DS-ConsistencyGuid         \F7\40\1F\E5\28\20\4D\43'           DS-KeyCredentialLink         B:854:000200002000019BA3                                                                                                    | ublished Ce<br>Security<br>ieneral<br>Remote D<br>Attributes:<br>Attribute<br>lastLogoff                                        | rtificates<br>Er<br>Address<br>Þesktop Se                    | Member Of<br>nvironment<br>Account<br>ervices Profile | f Pas<br>Pro<br>e | sword<br>Sessi<br>file<br>CC<br>Value<br>(neve                          | I Replica<br>ons<br>Teleph<br>)M+<br>e                                     | tion<br>Re<br>A                                | Dial-in<br>emote c<br>Orga<br>ttribute | (<br>cont<br>aniz<br>Edi             |
| logonCount 41                                                                                                    | onCount         41           il         test.nicola@nicolonsky.ch           -DS-ConsistencyGuid         \F7\40\1F\E5\28\20\4D\43'           DS-KeyCredentialLink         B:854:000200002000019BA3                                                                                                    | ublished Ce<br>Security<br>Seneral<br>Remote D<br>Attributes:<br>Attribute<br>lastLogoff<br>lastLogon                           | rtificates<br>Er<br>Address<br>Jesktop Se                    | Member Of<br>nvironment<br>Account<br>ervices Profile | f Pas<br>Pro      | sword<br>Sessi<br>file<br>CC<br>Value<br>(neve<br>23.11                 | I Replica<br>ons<br>Teleph<br>DM+<br>r)<br>.2019 12                        | tion<br>Ri<br>nones<br>A                       | Dial-in<br>emote c<br>Orga<br>ttribute | (<br>cont<br>aniz<br>Edi             |
| weil test single Osiaslanduusla                                                                                                    | il test.nicola@nicolonsky.ch<br>-DS-ConsistencyGuid \F7\40\1F\E5\28\20\4D\43<br>DS-KeyCredentialLink B:854:000200002000019BA3                                                                                                    | ublished Ce<br>Security<br>General<br>Remote D<br>Attributes:<br>Attribute<br>lastLogoff<br>lastLogon<br>lastLogon              | rtificates<br>Er<br>Address<br>Jesktop Se                    | Member Of<br>nvironment<br>Account<br>ervices Profile | f Pas<br>Pro      | Sessi<br>file<br>CC<br>Value<br>(neve<br>23.11<br>23.11                 | I Replica<br>ons<br>Teleph<br>DM+<br>r)<br>.2019 12<br>.2019 0             | tion<br>Re<br>nones<br>A<br>2:02:26<br>0:43:09 | Dial-in<br>emote c<br>Orga<br>ttribute | (<br>cont<br>aniz<br>Edi             |
| mail test.nicola@nicolonsky.cn                                                                                                    | -DS-ConsistencyGuid \F7\40\1F\E5\28\20\4D\43<br>DS-KeyCredentialLink B:854-000200002000019BA3                                                                                                    | ublished Ce<br>Security<br>General<br>Remote D<br>Attributes:<br>Attribute<br>lastLogoff<br>lastLogon<br>lastLogon<br>logonCour | rtificates<br>Er<br>Address<br>Jesktop Se<br>Timestamp<br>it | Member Of<br>avironment<br>Account<br>ervices Profile | f Pas<br>Pro      | Sessi<br>file<br>CC<br>Value<br>(neve<br>23.11<br>23.11<br>41           | I Replica<br>ons<br>Teleph<br>DM+<br>r)<br>.2019 12<br>.2019 00            | tion<br>Ri<br>A<br>2:02:26<br>0:43:09          | Dial-in<br>emote c<br>Orga<br>ttribute | (<br>cont<br>aniz<br>Edi             |
| mS-DS-ConsistencyGuid \F7\40\1F\E5\28\20\4D\                                                                                                    | DS-KeyCredentialLink B:854:000200002000019BA3                                                                                                    | ublished Ce<br>Security<br>Remote D<br>Attributes:<br>Attributes<br>lastLogoff<br>lastLogon<br>lastLogon<br>logonCour<br>mail   | Timestamp<br>tt                                              | Member Of<br>Account<br>Account<br>ervices Profile    | f Pas             | Sessi<br>file<br>CC<br>Value<br>(neve<br>23.11<br>23.11<br>41<br>test.n | I Replica<br>ons<br>Teleph<br>)M+<br>r)<br>.2019 12<br>.2019 00<br>icola@n | tion R<br>ones A<br>2:02:26<br>0:43:09         | Dial-in<br>emote o<br>Orga<br>ttribute | (<br>cont<br>aniz<br>Edi<br>ro<br>ro |

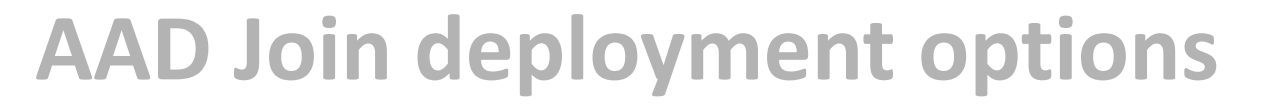

| geekmania   | 2019 |
|-------------|------|
| switzerland |      |

|                | Key based authentication                                                                                     | Certificate based authentication                                                                                                    |
|----------------|----------------------------------------------------------------------------------------------------|----------------------------------------------------------------------------------------------------|
| Prerequisites  | <ul> <li>At least one Server 2016 DC</li> <li>Server 2012 Enterprise CA</li> <li>Azure AD Connect</li> </ul> | <ul> <li>Windows Server 2008R2 DC'S</li> <li>Server 2012 Enterprise CA</li> <li>Azure AD Connect</li> <li>Azure AD App Proxy</li> <li>NDES Server</li> </ul> |
| Choose when    | <ul> <li>Running 2016 DC's</li> <li>Want to invest a minimal effort</li> </ul>                               | <ul> <li>Already running NDES</li> <li>Use other certificates with NDES</li> </ul>                                                                           |
| Microsoft docs | • <u>aadj-sso-base</u>                                                                                       | • <u>aadj-sso-cert</u>                                                                                                    |

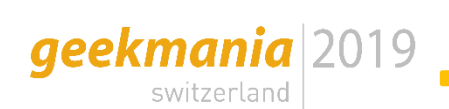

|                | Key based authentication                                                                                     | Certificate based authentication                                                                                                    |
|----------------|----------------------------------------------------------------------------------------------------|----------------------------------------------------------------------------------------------------|
| Prerequisites  | <ul> <li>At least one Server 2016 DC</li> <li>Server 2012 Enterprise CA</li> <li>Azure AD Connect</li> </ul> | <ul> <li>Windows Server 2008R2 DC'S</li> <li>Server 2012 Enterprise CA</li> <li>Server 2016 ADFS</li> <li>Device Synchronisation</li> <li>Device writeback</li> </ul> |
| Choose when    | <ul> <li>Running 2016 DC's</li> <li>Want to invest a minimal effort</li> </ul>                               | <ul> <li>You love complex legacy set-ups</li> </ul>                                                                                                    |
| Microsoft docs | • <u>hello-hybrid-key-trust</u>                                                                              | • <u>hello-hybrid-cert-trust</u>                                                                                                    |

## **AAD Join and AD authentication**

geekmania switzerland 2019

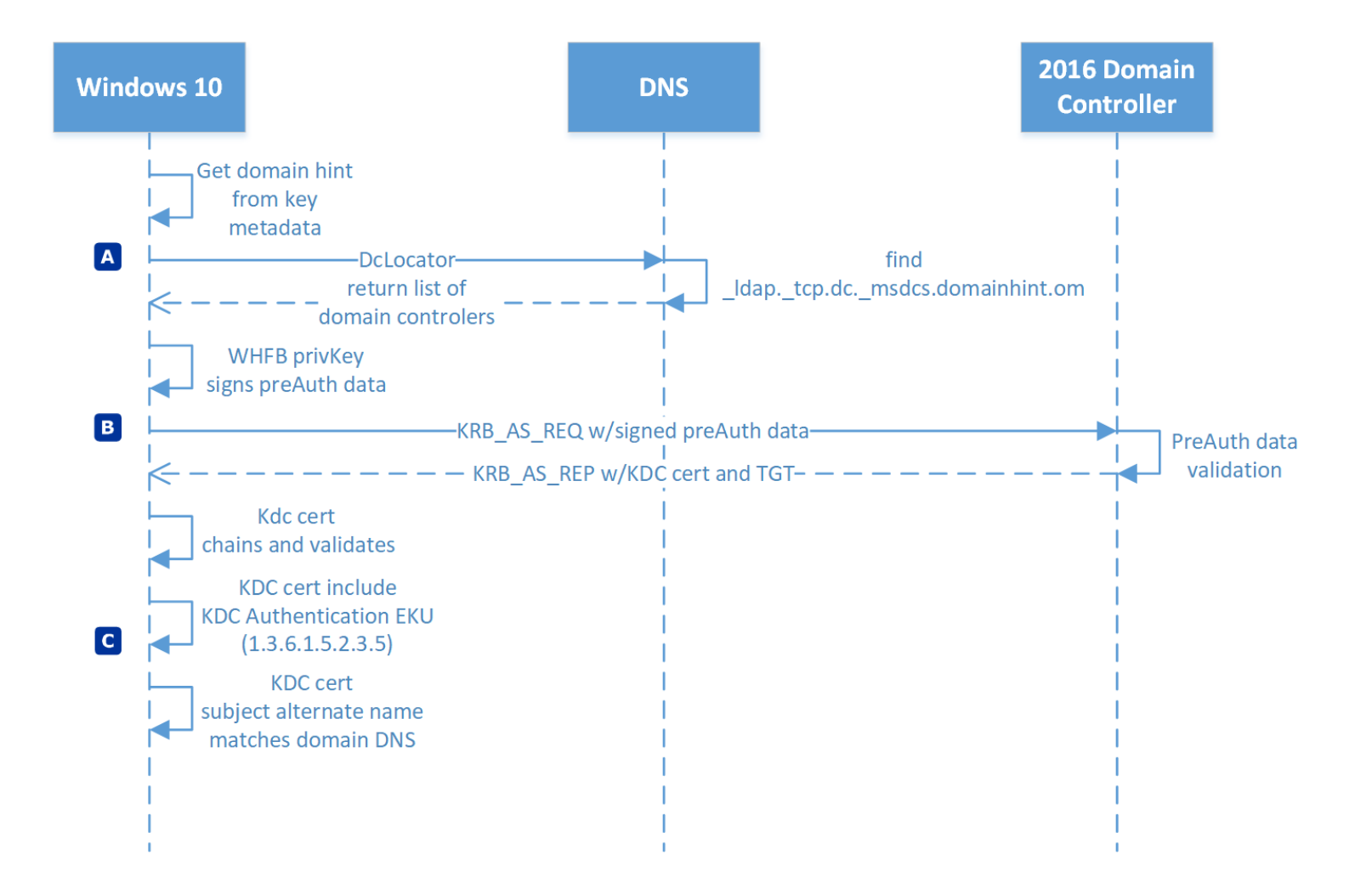

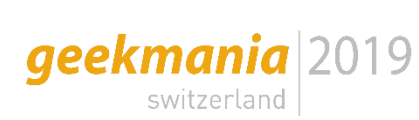

# Notes from the field

- AAD Connect Service Account must be in the Key Admin group
- AAD Connect member of key admin group (<u>msDs-KeyCredentialslLink</u>)
- Refresh directory scheme on AAD Connect after AD scheme extension
- CRL, CRL, CRL  $\rightarrow$  test it with certutil
  - Must be accessible from any Windows 10 WHFB client
- Use "Kerberos Authentication" template to enroll on DC's
  - Verify that domain name is addedd to the SAN
  - Check KDC in certification usage!
  - Verify key size (2048)

Hybrid Azure AD Joined devices:

• SCP entry in AD

Remove password surface:

- Disable password sign-in by policy
- Hide password sign-in credential provider from lock screen

As alternative use:

geekmania 2019

• Web-Sign-In from Lock-Screen for intial passwordless sign-in's on existing devices

Passwordless Azure AD Join and Intune enrollment:

• Authenticator with phone sign-in (needs to be preconfigured)

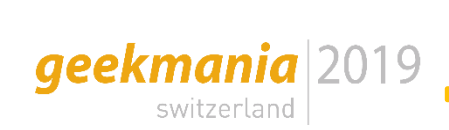

• Go for a WHFB deployment

Recap

- Configure SSO for on premise resource access
- Purchase devices with WHFB capabilities

Gold-Sponsor:

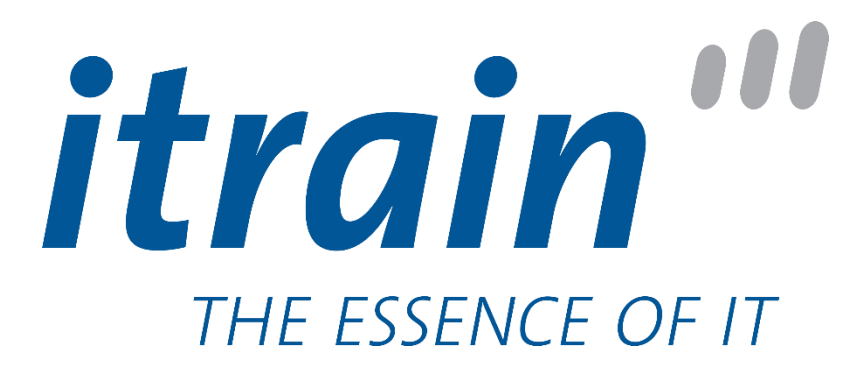

Silver-Sponsor:

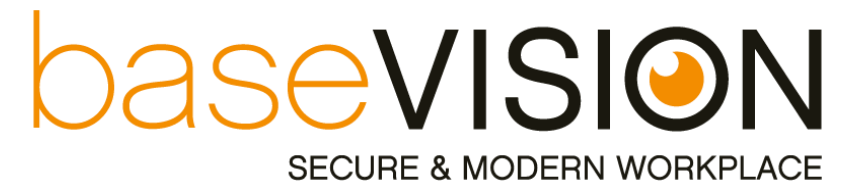

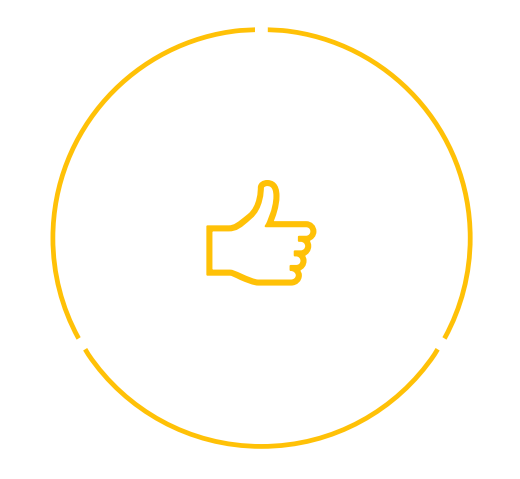

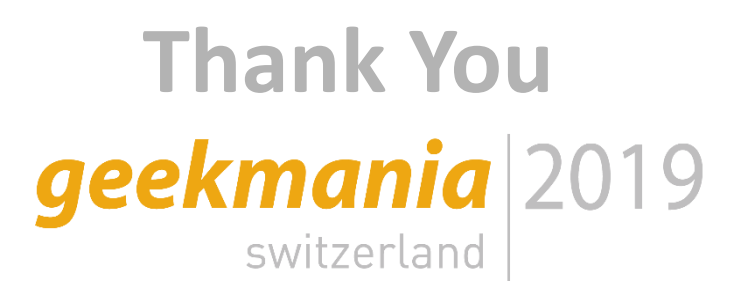